## 【電子証明書ログイン】

| 画面                                                                                                    | 内容                                                                                                    |
|----------------------------------------------------------------------------------------------------|----------------------------------------------------------------------------------------------------|
| Interpreted market interpreted market i | <ol> <li>WEB-FBのログイン画面から、</li> <li>「電子証明書ログイン」を選択してください。</li> </ol>                                                                               |
| 認証用の証明書の選択       人         サイト       では貞格信報が必要です: <t< th=""><th><ul> <li>②</li> <li>電子証明書選択画面にて、</li> <li>電子証明書を選択し</li> <li>「OK」ボタンを選択してください。</li> <li>※証明書の選択前に「OK」ボタンを選択すると</li> <li>エラーになる場合があります。</li> </ul></th></t<>                                                                                                    | <ul> <li>②</li> <li>電子証明書選択画面にて、</li> <li>電子証明書を選択し</li> <li>「OK」ボタンを選択してください。</li> <li>※証明書の選択前に「OK」ボタンを選択すると</li> <li>エラーになる場合があります。</li> </ul> |
| ログインパスワード入力<br>パスワードの入力<br>ログインパスワード<br>ログインパスワード入力<br>(パスワードの入力 )<br>ログインパスワード入力                                                                                                    | ③<br>ログインパスワードを入力し<br>「認証」ボタンを選択してください。                                                                                                    |

|                          | 画面                                                                        |                     |                                                                                                    |                                                                                      |        | 内容                              |
|--------------------------|---------------------------------------------------------------------------|---------------------|----------------------------------------------------------------------------------------------------|--------------------------------------------------------------------------------------|--------|---------------------------------|
| ① しんきん金庫                 |                                                                           |                     | 文字サー                                                                                                    | 「ズ 標準 拡大 国                                                                           | ったときはじ | 4                               |
| しんきん太郎様                  | 美への重要なお                                                                   | のからせ                | 「次へ」を選択してください。                                                                                                    |                                                                                      |        |                                 |
| + 電子証明書の更                | 更新をお願いします                                                                 |                     |                                                                                                    |                                                                                      |        |                                 |
| + 電子証明書の耳                | +) 電子証明書の取得をお願いします                                                        |                     |                                                                                                    |                                                                                      |        | ※里安なの知らせか表示されている場合は、内容をご確認ください。 |
| + 振込などのおり                | + 振込などのお取引には「ワンタイムバスワード」が必要となります                                          |                     |                                                                                                    |                                                                                      |        |                                 |
| + 無料ウィルスダ                | + 無料ウィルス対策ソフト「Rapport(ラボート)」をご利用ください                                      |                     |                                                                                                    |                                                                                      |        |                                 |
| + ログインバス5                | フードの変更をお願い                                                                | します                 |                                                                                                    |                                                                                      |        |                                 |
| □ 全てのお知らせをしばらく           | □全てのお知らせをしばらく表示しない                                                        |                     |                                                                                                    |                                                                                      |        |                                 |
|                          | L                                                                         | 次へ                  | <b>`</b>                                                                                                    |                                                                                      |        |                                 |
|                          |                                                                           |                     |                                                                                                    |                                                                                      |        |                                 |
|                          |                                                                           |                     |                                                                                                    |                                                                                      |        |                                 |
|                          |                                                                           |                     |                                                                                                    |                                                                                      |        | 5                               |
| メイン 振い                   | メイン 振込 手数料照会 契約情報 明細情報 管理機能 🍋 ペイジー                                        |                     |                                                                                                    |                                                                                      |        | 操作画面が表示されます。                    |
|                          |                                                                           |                     |                                                                                                    |                                                                                      |        |                                 |
| レホート・お取<br>注意 5件の振込データにつ | 【5日代)九 🧐<br>ついて承認期限が追っています。                                               | -                   |                                                                                                    | 画画内容の最新化 🔾                                                                           |        |                                 |
| 注意<br><u>5件の据込データに</u>   | ついて承認期限が迫っています。<br>・タについて、5件の振込取引が正                                       | -<br>常に発信されました。     |                                                                                                    |                                                                                      |        |                                 |
| (情報) 10/01分の都度振込         | データについて、5件の振込取引                                                           | が正常に発信されました。        |                                                                                                    |                                                                                      |        |                                 |
| 」前載<br>前載<br>加しンダー管理へ >  | 第2日 10000008007-25L X11. SHORAKBOD283L BREATEUR. 第20ン2グー世界へ > 更にレポートを見る > |                     |                                                                                                    |                                                                                      |        |                                 |
| エラー状況                    | 為替状況                                                                      | 口座振替状况              | 承認待ち件数                                                                                                    |                                                                                      |        |                                 |
| エラーはありません。               | 本日発信予定: 5件<br>処理済 : 5件                                                    | 本日発信予定:5件<br>処理済:5件 | (第込)           合計         : 15件           WEB         : 5件           外部ファイル         : 5件           PC         : 5件 | <ul> <li>合計 : 15件</li> <li>WEB : 5件</li> <li>外部ファイル : 5件</li> <li>PC : 5件</li> </ul> |        |                                 |
| 「ご契約口座一階                 | 0                                                                         |                     |                                                                                                    |                                                                                      |        |                                 |
| 契約口座                     |                                                                           |                     | 取引内容                                                                                                    |                                                                                      |        |                                 |
|                          |                                                                           |                     |                                                                                                    |                                                                                      |        |                                 |
|                          |                                                                           |                     |                                                                                                    |                                                                                      |        |                                 |
|                          |                                                                           |                     |                                                                                                    |                                                                                      |        |                                 |

■複数の電子証明書を1台のパソコンでご利用の場合について

複数の証明書を1台のパソコンでご利用の場合、電子証明書の選択画面が表示されない場合があります。 証明書の切り替えが出来ない場合は、次の操作をお試しください。

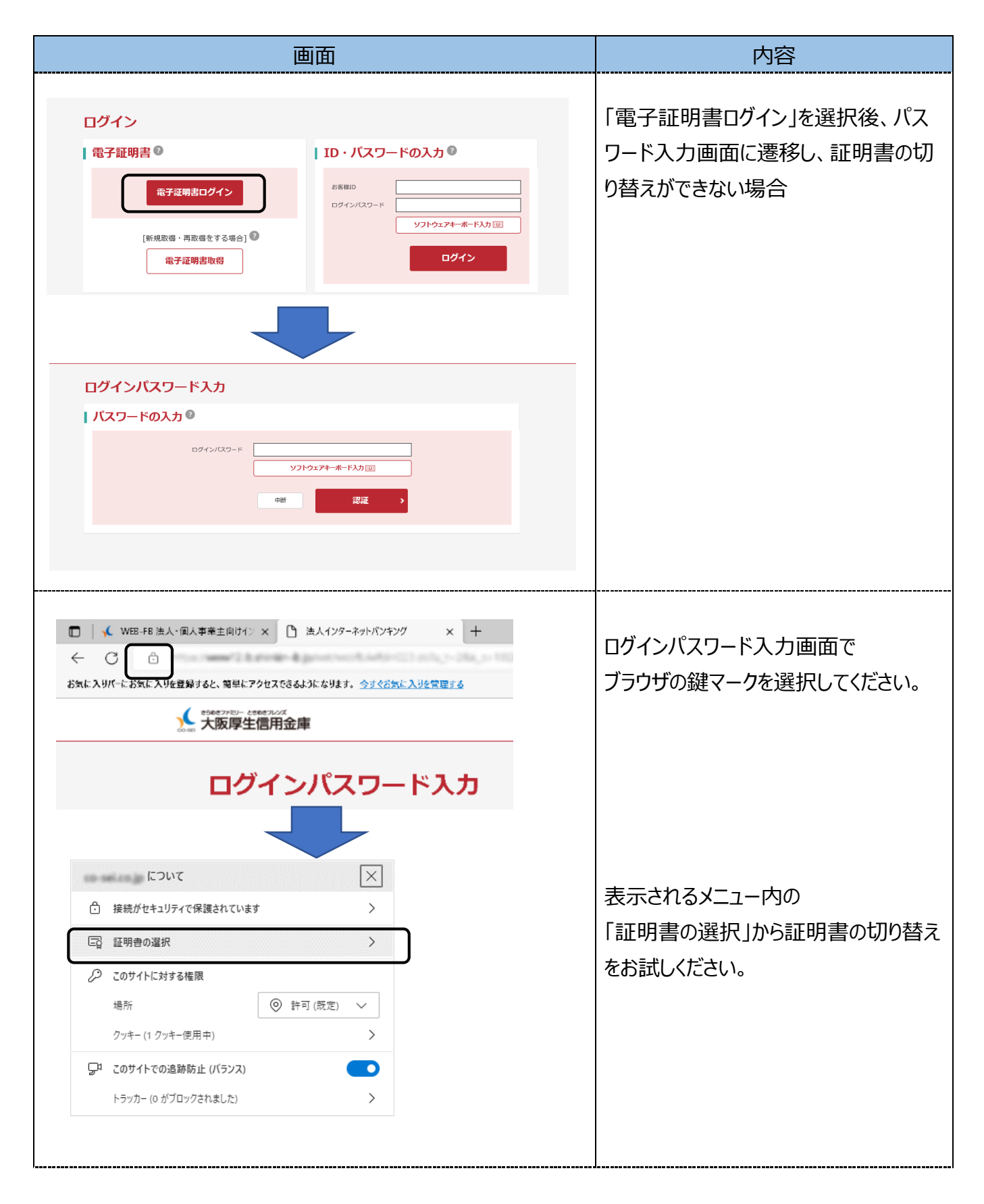